## PW sheet No. 1

Part 1 : Launching the programming environment Code::Blocks

The purpose of this practical work is to familiarize you with the Code::Blocks programming environment.

• To launch Code::Blocks, click on the shortcut available on the desktop or in the Start menu/CodeBlocks (otherwise it will be indicated by your PW assistant).

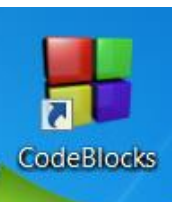

▼ ] ⇔ ⇔ | ₱ ₿ ₿ ₿ ₿ <u>₿</u> | ₽\* \*< ● Չ |

• Once you have launched the Code::Blocks IDE, choose "Create a new project" or go to File/New/Project.

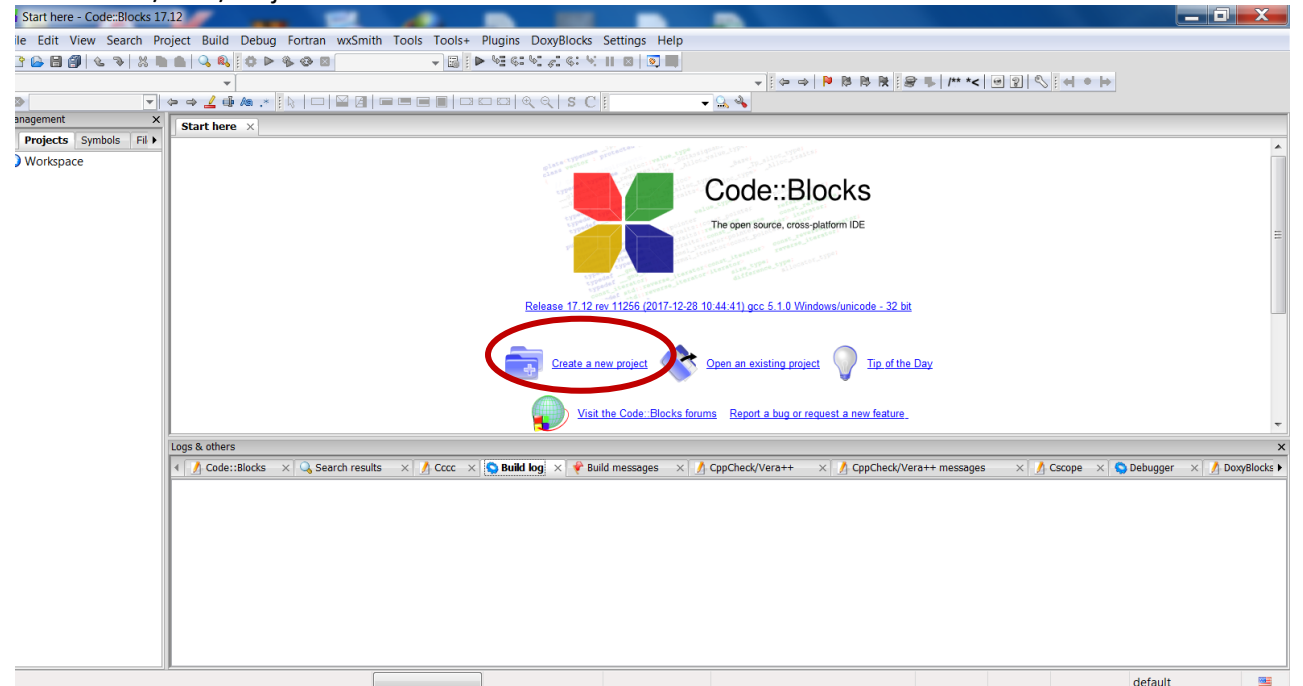

• Then, select the "Console application" project from the list and click "Next" to continu.

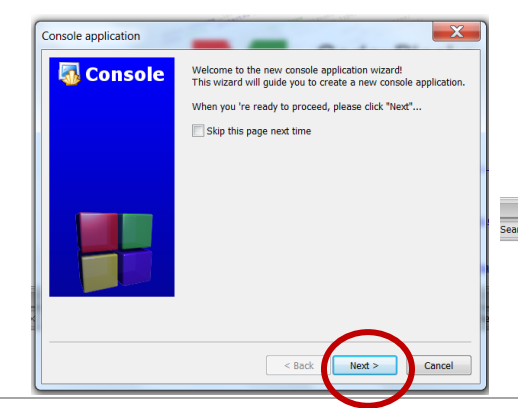

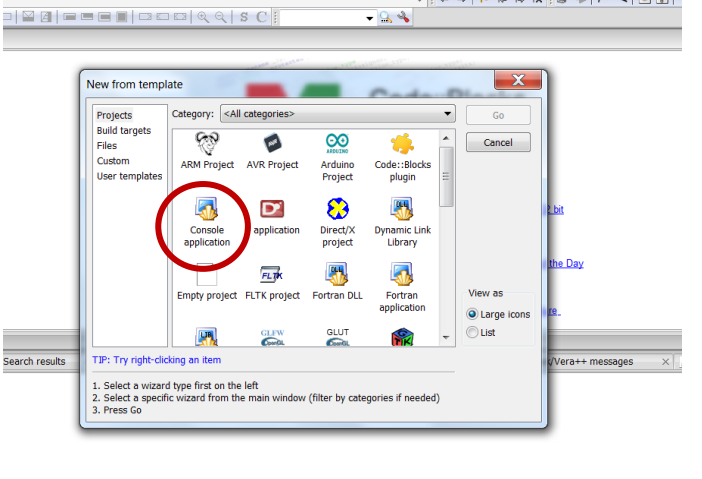

▼ 🗟 🖡 ▶ 🧐 ६: ५: ८: ५: ५: ॥ 🛛 💽 🔳

Mme SERIDI BORDJIBA Y October 2024

 n the language selection window, select C and click "Next".

• Give your project a name and choose the directory where it should be saved. Click "Next" to continue.

- In the compiler selection window, keep the default settings and click "Finish".
- X Console application 🐻 Console Please select the language you want to use < Back Next > Cancel X Console application 🐻 Console Please select the folder where you want the new project to be created as well as its title. Project title: Folder to create project in: C:\tp\_C\ ... Project filename: Resulting filename: <invalid path> Console application 🐻 Console Please select the compiler to use and which configurations you want enabled in your project. Compiler: GNU GCC Compiler -Create "Debug" configuration: Debug "Debug" options Output dir.: bin\Debug\ Objects output dir.: obj\Debug\ Create "Release" configuration: Release eate "Release" Release" options bin\Release\ Output dir.: Objects output dir.: obj\Release\ < Back Finish Cancel
- In the left pane "Projects", expand the tree by clicking on the small "+" to display the list of project files. You should have at least a main.c file with a little bit of source code already in it. You can open the main.c file by double-clicking on it.

| 📕 main.c [firstTP] - Code::Bloc                                                                                                    | ks 17.12                                                                                              | The party of the local division of the local division of the local | e ann Calor Minde B            | - comparisonne - Ma | at Silver & Factors  | the dependent |                    |                                     |
|----------------------------------------------------------------------------------------------------|----------------------------------------------------------------------------------------------------|----------------------------------------------------------------------------------------------------|--------------------------------|---------------------|----------------------|---------------|--------------------|-------------------------------------|
| File Edit View Search Pro                                                                                                    | oject Build Debug Fortran wx                                                                          | Smith Tools Tools+                                                                                                    | Plugins DoxyBlocks             | Settings Help       |                      |               |                    |                                     |
|                                                                                                    | 💼 🔍 🔍 🖉 🕨 🕨 😵 🖾 Del                                                                                   |                                                                                                    | ▶ <b>₩</b> 61 <b>₩</b> 21 61 4 |                     |                      |               |                    |                                     |
| <pre>clobal&gt;</pre>                                                                                                    | •                                                                                                    |                                                                                                    |                                |                     |                      | P B B R R     | 2 0 0              |                                     |
|                                                                                                    | 🗢 🛥 🚣 🏟 🗶 🚺 🖂 🔛                                                                                       |                                                                                                    |                                |                     | <u>_</u>             |               |                    |                                     |
| Management ×                                                                                                    | main c                                                                                                | -                                                                                                    |                                | 110                 |                      |               |                    |                                     |
| Projects Symbols Fil                                                                                                    | 1 the lude st                                                                                         | dio h                                                                                                    |                                |                     |                      |               |                    |                                     |
| Workspace                                                                                                    | 2 #include <st< td=""><td>dlib.h&gt;</td><td></td><td></td><td></td><td></td><td></td><td></td></st<> | dlib.h>                                                                                                    |                                |                     |                      |               |                    |                                     |
| firstTP                                                                                                    | 3                                                                                                    |                                                                                                    | $\mathbf{N}$                   |                     |                      |               |                    |                                     |
| 🖻 🗁 Sources                                                                                                    | int main()                                                                                            |                                                                                                    |                                |                     |                      |               |                    |                                     |
| 🗋 main.c                                                                                                    | 5 H(                                                                                                  | Hello worldl\n"                                                                                                    | a. 1                           |                     |                      |               |                    |                                     |
| $\land$                                                                                                    | 7 return 0                                                                                            | ;                                                                                                    | ··                             |                     |                      |               |                    |                                     |
|                                                                                                    | 8 }                                                                                                   |                                                                                                    |                                |                     |                      |               |                    |                                     |
|                                                                                                    |                                                                                                    |                                                                                                    |                                |                     |                      |               |                    |                                     |
|                                                                                                    |                                                                                                    |                                                                                                    |                                |                     |                      |               |                    |                                     |
|                                                                                                    |                                                                                                    |                                                                                                    |                                |                     |                      |               |                    |                                     |
|                                                                                                    |                                                                                                    |                                                                                                    |                                |                     |                      |               |                    |                                     |
|                                                                                                    |                                                                                                    |                                                                                                    |                                |                     |                      |               |                    |                                     |
|                                                                                                    |                                                                                                    |                                                                                                    |                                |                     |                      |               |                    |                                     |
|                                                                                                    |                                                                                                    |                                                                                                    |                                |                     |                      |               |                    |                                     |
|                                                                                                    | •                                                                                                    |                                                                                                    | III                            |                     |                      |               |                    | Þ.                                  |
|                                                                                                    | Logs & others                                                                                         |                                                                                                    |                                |                     |                      |               |                    | ×                                   |
| 📢 🔥 Code::Blocks 🛪 🔍 Search results 🛪 🔓 Cocc 🛪 😋 Build log 🛪 🗣 Build messages 🛪 🔥 Copcheck/Vera++ 🛪 🔥 Copcheck/Vera++ messages 🛪 🔥 Copcheck/Vera++ messages |                                                                                                    |                                                                                                    |                                |                     |                      |               |                    | r 🛛 🖌 DoxyBlocks 🕨                  |
|                                                                                                    |                                                                                                    |                                                                                                    |                                |                     |                      |               |                    |                                     |
|                                                                                                    |                                                                                                    |                                                                                                    |                                |                     |                      |               |                    |                                     |
|                                                                                                    |                                                                                                    |                                                                                                    |                                |                     |                      |               |                    |                                     |
|                                                                                                    |                                                                                                    |                                                                                                    |                                |                     |                      |               |                    |                                     |
|                                                                                                    |                                                                                                    |                                                                                                    |                                |                     |                      |               |                    |                                     |
|                                                                                                    |                                                                                                    |                                                                                                    |                                |                     |                      |               |                    |                                     |
|                                                                                                    |                                                                                                    |                                                                                                    |                                |                     |                      |               |                    |                                     |
|                                                                                                    |                                                                                                    |                                                                                                    |                                |                     |                      |               |                    |                                     |
|                                                                                                    |                                                                                                    |                                                                                                    |                                |                     |                      |               |                    |                                     |
|                                                                                                    | <u> </u>                                                                                              | ·                                                                                                    | _                              |                     |                      |               |                    |                                     |
| C:\tp_C\firstTP\main.c                                                                                                    |                                                                                                    | C/C++                                                                                                    | Windows (CR+LF)                | WINDOWS-1252        | Line 1, Col 1, Pos 0 | Insert        | Read/Write default |                                     |
| 🕘 🚺 🔮                                                                                                    | ) 🔚 🔼 🕡                                                                                               | -                                                                                                    |                                |                     |                      | FR (7         | ) 🕻 🔛 🤹 🔺 🔐        | ( <sup>1)</sup> 19:45<br>30/09/2018 |

- To save a file, go to the File/Save menu or press the keyboard shortcut Ctrl+S.
- To open a file (or project), go to the File/Open... menu or press the keyboard shortcut Ctrl+O.

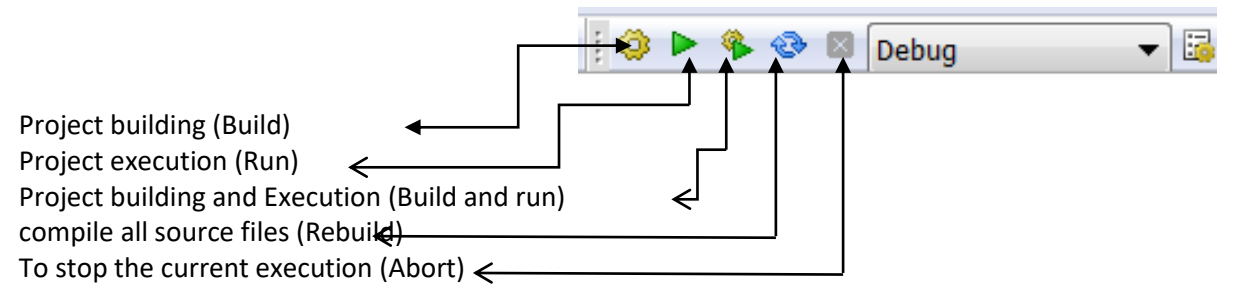

- To compile a C program (i.e., generate the executable program), you can either go to the Build menu and select Build, or press Ctrl+F9. You can also use the Compile toolbar button.
- To run a program, you can either go to the Build menu and select Run, or press Ctrl+F10.
- Pour quitter Code::Blocks, aller dans le menu File/Quit ou taper la combinaison de touches Ctrl+Q.

Part 2 : My first C programs

## The "Hello world" program and the display instruction

When you double-click on the main.c file name, the

following code will be displayed:

- 1. Compile and run your project.
  - Modify the program to display the following phrase: "Bonjour je m'appelle Amine", instead of "Hello World", and then re-run it.
  - Modify the program, add the \n character after the word "Bonjour" and re-run it. What do you observe?

#include <stdio.h>
#include <stdlib.h>

int main()

ł

}

printf("Hello world!\n");
return 0;

2. Replace the instruction printf("Hello world!n") with the following instruction:

printf("La valeur de a=%d",2); then compile and run.

- 1. Change the value 2 by 10 and then by 10.5
  - a. Deduce the action of the format specifier %d
  - b. Change %d by %f, What do you notice?
- 3. Type the following code
  - a. Compile and run
  - b. What do you deduce from this ?

#include <stdio.h>
#include <stdio.h>
int main()
{
 int a;
 a=5;
 printf("La valeur de %d\*%d=%d",a,10,a\*10);
 return 0;
 }

## In conclusion,

1. In the C programming language, printing is done using the printf() instruction, which is written as follows:

## printf("<character string>",<variable or expression>);

- 2. The instruction contains a single string of characters between double quotes
- 3. The following are some of the special characters that can be used in a string with the printf() instruction:
  - \n Newline
  - %d Replaces an integer value
  - %f Replaces a floating-point value
  - %c Replaces a character
  - And there are others...

Exercice supplémentaire

To learn how to choose variable names, test the following program:

- a. Create a new project.
- b. Type this code, then compile and run.
- c. Replace the note variable with each of the following variables:
  - note Algo
  - note\_Algo
  - Note
  - \_note\_Algo
  - 3noms
  - num-tel
  - N°inscription
  - MoyAlGo1\_T

#include <stdio.h>
#include <stdlib.h>

int main()

{
int note;
note=15;
printf("La valeur de cette variable est %d », note);
return 0;
}